## **SECURE PRINT PC**

Print (select an E-copy printer)

PC PRINTER Properties or Preferences:

- On the BASIC tab Change OUTPUT METHOD from PRINT, to SECURE PRINT
- User (Secure Print ID) name can be anything. Keep it short, like your initials.
- The password must be numerical.
- These can be changed on subsequent print jobs, by selecting USER SETTINGS on the Printer Preferences page.

## To retrieve the print job at the printer:

Log in on printer as usual - using your ID card or network user id and password.

- Select SECURE PRINT Box, then OK.
- A keyboard is displayed and you may enter the ID and Password you used.
- Your print jobs are displayed. Press SELECT ALL to print all of them then PRINT, START.
- Be sure to return the Ecopy to its original state by pressing the RESET or LOG OUT.

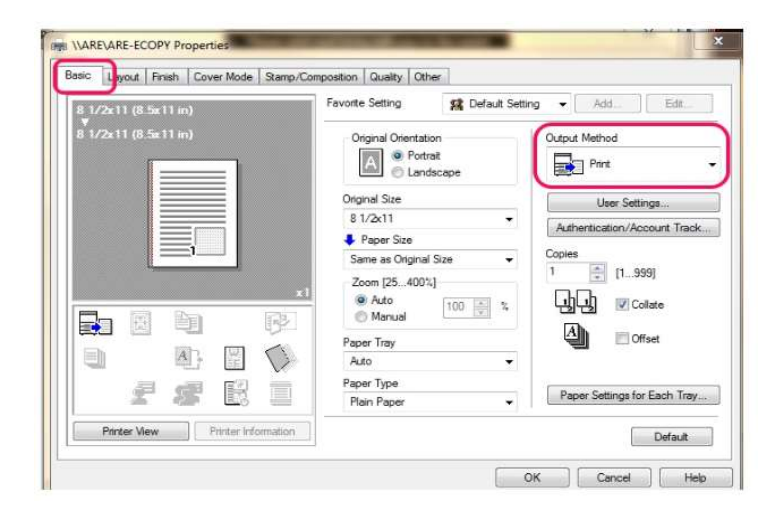

| AVAREVARE-ECOPY Properties                                                                                                    |                                                                                                    |
|----------------------------------------------------------------------------------------------------|----------------------------------------------------------------------------------------------------|
| ser Settings                                                                                                    | ther                                                                                                    |
| Secure Print                                                                                                    | 🙀 Default Setting 👻 🛛 Add 🔹 Edit                                                                                    |
| Secure Print ID Max 16                                                                                                    | etion Output Method                                                                                                 |
| Password numeric                                                                                                    | only e                                                                                                    |
| Operate the followings on the printer's control panel in order to use the documents which is printed by "secure print".<br>[User Box] > [System User Box] > [Secure Print]<br>Save in User Box | User Settings           Authentication/Account Track.           Ial Size           02.]           100           100 |
| Max. 30 User Box Number Max. 9                                                                                                    | Offset                                                                                                    |
| Vige in [Secure Print ID] and [Password] that are used with [Secure Print].                                                                                                    | Paper Settings for Each Tray      Default                                                                           |